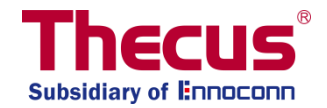

# 横向扩展(Scale-Out)使用手册 rev. v3 (适用 FW v3.02.00 以上)

### 重要说明

- 1. Client mode 为默认模式
- 2. Scale-Out 功能可以设定为"Client-Server 复合模式"或是"纯服务器模式"。
- 3. 一旦系统设定 Scale-Out 功能为"纯服务器模式",所有其他服务都将停止。
- 4. 建议在同一台 NAS 下都使用相同的硬盘型号。
- 5. 若自动管理(Auto Management)启用,请确认未使用的 brick 扇区大小等同或大于受损的扇区。
- 6. 建议使用两台系统来设定 Scale-Out 功能,以避免单点故障发生。
- 7. 重设 Scale-Out 服务器时,将会清除所有已存数据。
- 8. 在本手册中, "Brick"代表存储扇区, 如一个已格式化的硬盘或是一个 RAID 1 等。
- 虽然理论上可透过 VPNs 实现因特网上的 Scale-Out 组合,但我们依然建议您使用具有 1GbE 带 宽等级的本地网络环境进行操作。

# 目录

| 横向扩展(Scale-Out)简介     | 3  |
|-----------------------|----|
| 开始使用及 Scale-Out 模式    | 3  |
| 启用 Scale-Out 功能       | 5  |
| 储存集区(Storage Pool)    | 6  |
| Volumes               | 11 |
| Volume 操作             | 17 |
| 自动管理(Auto Management) | 22 |
| 停止 Scale-Out          | 22 |
| 重置 Scale-Out          | 23 |
| 建立 Scale-Out 共享文件夹    | 24 |
| 技术支持                  | 26 |

# 横向扩展(Scale-Out)简介

Scale-Out 是什么?

RA

RAI

Scale-Out 功能可链接同一个内网的多台独立 Thecus NAS 系统,让扇区容量进行动态扩展。Thecus Scale-Out 功能最显著的优势在于,可在不停机的状态下进行容量扩展,对于系统影响较小。增加的 容量将无缝的整合至网络储存器,数据会自动分配到新的储存容量,即使是现有 NAS 也可将单颗硬 盘轻易的整合至 Scale-Out 环境中。

此外,由于数据分布在多个设备之间,所以在许多应用中,RAID系统的冗余变得过时,因为横向扩展系统提供了跨设备的数据冗余(可设定复制份数),即使有一台 NAS 设备已无法使用,资料仍然可以存取。

Scale-Out 为客户端-服务器架构,建议使用最少两台 Thecus NAS 系统。一台当做客户端,另一台当作服务器。不过, Scale-out 功能仍然支持单一 Thecus NAS 设备,但上面最少需要有三个扇区。以下章节我们将带领您一步步的了解 Scale-Out 运作方式并学习如何快速设定。

您可以在"储存(Storage)"类别下找到 Scale-Out 功能并进行设定。

## 开始使用及 Scale-Out 模式

在此范例中,我们用 1 台 Thecus N2810 及 2 台 N5810PRO 来示范 Scale-Out 功能的实际设定及 使用。N2810 设定为 Client-Server 混和模式; N5810PRO 则作为 Scale-Out Server 模式。

若要成为 Scale-Out Server,用户必须先建立一个扇区,该扇区可以是 一个多颗硬盘所组成的 RAID 扇区或是单一硬盘 JBOD(您可以在系统上 的 RAID 列表下进行建立)。RAID 扇区可以透过标准建立程序进行建立 (请参考使用手册)或是可以在进阶设定页面中启用"自动管理(Auto Management)"。

在此设备中我们已先建立了一个扇区。从下面截图 RAID 建立列表显示 有 2 个 JBOD 扇区。

|        |            |         |          |                          |           |           | ISO Mount             |   |
|--------|------------|---------|----------|--------------------------|-----------|-----------|-----------------------|---|
| ID Dis | sk Spin Do | wn Disk | Security |                          |           |           | 🍗 Disk Clone and Wipe |   |
| eate   |            |         |          |                          |           |           | Scale Out             |   |
| D Name | Status     | Level   | Disk     | Capacity                 | File Syst | FSCK Time | Services              |   |
| sc01   | Healthy    | JBOD    | 1        | 0.00% 0.08GB/1830.30GB   | ext4      |           |                       |   |
| 2      | Healthy    | JBOD    | 2        | 0.00% 0.02GB / 1860.50GB | btrfs     |           | Васкир                | 1 |

| Setting Panel         |   |
|-----------------------|---|
| Q Function Search     |   |
| Control               | • |
| Privilege             | • |
| Storage               |   |
| 🛍 Disk & Raid         |   |
| iscsi                 |   |
| 📵 ISO Mount           |   |
| 🍗 Disk Clone and Wipe |   |
| Scale Out             |   |
| Services              | ۳ |
| Backup                | ۳ |

为了让 Scale-Out Client 端进行连接,首先我们需要系统 IP 地址。此范例中系统 IP 地址为 172.16.65.153。

| Network Setting | Linking Aggregation | Quality of Service | DDNS |                        |      |
|-----------------|---------------------|--------------------|------|------------------------|------|
|                 |                     |                    |      |                        |      |
| WAN/LAN         | Setting             |                    |      |                        |      |
| 💿 WA            | N/LAN1 IP           | /4: 172.16.65.153  |      | MAC: 00:14:fd:19:0a:a9 | Edit |
|                 | N2 IP               | /4:                |      | MAC: 00:14:fd:19:0a:aa | Edit |

Scale-Out 功能位于 Storage 类别。点击 Scale-Out 项目,设定页面便会显示同下截图。初始状态为" 尚未初始化"。要启用 Scale-Out 功能,必须决定该设备的角色为"Client-Server 混和模式"或是"纯服 务器模式"。

若要设定为" Client-Server 混和模式",只需点击"开始 Scale-Out (Start Scale-Out)"按钮,并保留"纯服务器模式"勾选框为空白。

"Client-Server 混和模式"及"纯服务器模式"最大不同在于," Client-Server 混和模式"可以同时当作 Client 及 Server 角色,这通常用于单一 NAS 环境,并在未来才扩充容量。"纯服务器模式"只能作为 服务器角色。

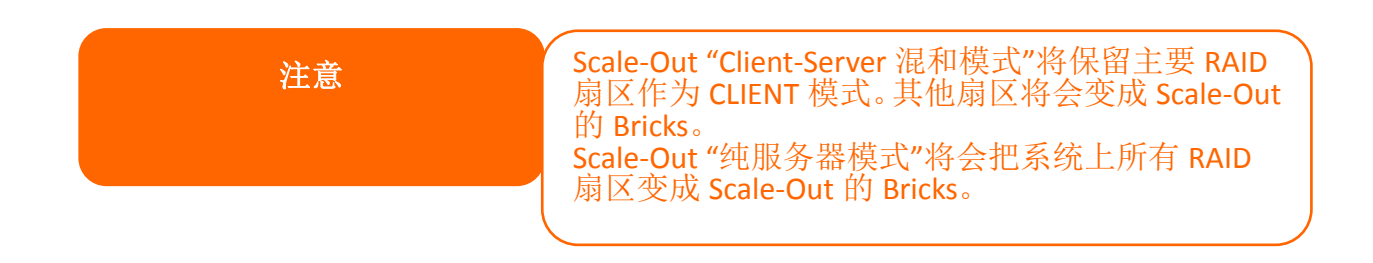

#### Scale-Out 功能默认状态:未初始化(Uninitialized)

| Scale C | Dut                             |                                  |
|---------|---------------------------------|----------------------------------|
| Scale   | e Out                           |                                  |
| (       | Status                          | Uninitialized                    |
|         | Pure Server Mode (i)            | Enable                           |
|         | Cluster Password (i)            |                                  |
|         | Sync E-mail Notification (1)    | Sync E-mail Notification Setting |
|         | Start Scale Out Reset Scale Out |                                  |
|         |                                 |                                  |

Client-Server 混和模式启用 (纯服务器模式未勾选)

| Scale Out | Storage Pool       | Volumes       | Auto Management                  |
|-----------|--------------------|---------------|----------------------------------|
| Scale O   | ut                 |               |                                  |
| Sta       | tus                |               | Activate                         |
| Pu        | re Server Mode (   | D             | Enable                           |
| Clu       | ister Password (   | D             |                                  |
| Sy        | nc E-mail Notifica | tion (i)      | Sync E-mail Notification Setting |
| S         | top Scale Out      | Reset Scale C | Dut                              |

### 纯服务器模式启用

| Scale Out | Storage Pool          | Volumes       | Auto Management                  |
|-----------|-----------------------|---------------|----------------------------------|
| Scale     | Out                   |               |                                  |
|           | itatus                |               | Activate                         |
| F         | Pure Server Mode (    | D             | C Enable                         |
| 0         | Cluster Password (    | D             |                                  |
| 0         | sync E-mail Notificat | tion (i)      | Sync E-mail Notification Setting |
|           | Stop Scale Out        | Reset Scale C | but                              |

# 启用 Scale-Out 功能

Scale-Out 预设状态为尚未初始化,若要启用 Scale-Out 功能,选择如同前面章节所描述的 Scale-Out 模式,并输入丛集密码。按下**"开始 Scale-Out"**按钮。丛集密码是用于确认 Scale-Out 服务器成员,并以区分不同的 Scale-Out 群组。

当 Scale-Out 纯服务器模式启用后,系统会将用户自动注销,使用者在登入时会发现有许多功能都已被关闭,例如 iSCSI、Samba、AFP、FTP 等。如果使用"Client-Server 模式",其他功能则会继续正常运作。

| Setting Panel                                                         | -                                                                                                    |
|-----------------------------------------------------------------------|----------------------------------------------------------------------------------------------------|
| Q Function Search                                                     | Scale Out Storage Pool Volumes Auto Management                                                                                                    |
| Control                                                               |                                                                                                    |
| Privilege                                                             | Scale Out                                                                                                    |
| Storage                                                               |                                                                                                    |
| <ul> <li>Disk &amp; Raid</li> <li>iSCSI</li> <li>ISO Mount</li> </ul> | Status     Activate       Pure Server Mode (i)     Enable       Cluster Password (i)                                                                                                    |
| <ul> <li>SSD Cache</li> <li>Disk Clone and Wipe</li> </ul>            | Sync E-mail Notification (i) Sync E-mail Notification Setting                                                                                                    |
| Scale Out<br>5 Swift<br>@ High-Availability                           | Description:<br>1. Scale Out provides horizontal storage expansion. Its structure consists of "peer", "brick" and "volume". We have designated a NAS to be                                                                                                    |
| Services                                                              | a peer, a RAID as a brick, and multiple bricks to form a volume. Compared to traditional "Scale Up", "Scale Out" provides the convenience to perform expansion and repair while keeping NAS services running.                                                                                                    |
| Backup                                                                | <ul> <li>2. After activate Scale Out NAS can add other NAS(peer) to cluster, user RAID(brick) on NAS to create Storage space(Volume).</li> <li>3. If you want to access file in Volume, you have to create share folder and pick mount volume option then input Server IP and volume name. After mount successful you can access volume via share folder.</li> </ul> |

一旦 Scale-Out 功能启用后,更多功能分页将会出现在画面中,可进行更多设定。

| Scale Out | Storage Pool        | Volumes     | Au  | to Management      |                |
|-----------|---------------------|-------------|-----|--------------------|----------------|
| Scale Ou  | ut                  |             |     |                    |                |
| Sta       | tus                 |             |     | Activate           |                |
| Pur       | e Server Mode 🤇     | D           |     | Enable             |                |
| Clu       | ster Password (     | )           |     | •••••              |                |
| Syr       | nc E-mail Notificat | tion (i)    |     | Sync E-mail Notifi | cation Setting |
| s         | top Scale Out       | Reset Scale | Out |                    |                |

# 储存集区(Storage Pool)

"储存集区(Storage Pool)"分页列出了目前 Scale-Out 服务器成员可用的"Peers"。"Peers"可以视为 一个独立系统。在以下截图的"Peer"信息区域,我们看到目前有一个"Brick"可以使用。"Brick"可以 视为相关系统的"扇区(Volume)"数量。在此范例中,该设备有两个扇区,并使用"Client-Server 混和 模式"。所以主磁盘数组会扮演 Client 模式使用,剩下的扇区则会成为 Scale-Out 服务器里面可用的 brick。请参考以下截图。

| Setting Panel     |                            |              |         |                 |   |             |                   |        | - • ×   |
|-------------------|----------------------------|--------------|---------|-----------------|---|-------------|-------------------|--------|---------|
| Q Function Search | Scale Out                  | Storage Pool | Volumes | Auto Management |   |             |                   |        |         |
| Control 🗸         | Add Peer                   |              |         |                 |   |             |                   |        | Refresh |
| Privilege v       | NAS No                     | ame          | ~       | IP Address      | - | Brick Count | Pure Center Mede  | Ctatus |         |
| Storage           | <ul> <li>N5810p</li> </ul> | om1st        | ,       | 172.16.65.103   | , | 1           | Fulle Server Mode | Online |         |
| Disk & Raid       |                            |              |         |                 |   |             |                   |        |         |

若要从其他系统来增加更多"Bricks",只需按下"新增 Peer"按钮,系统将会寻找本地网络中可以新 增的"Peers"。请参考以下范例列表。

| NAS Name      | ۲ | IP Address    | NAS Type  | Version 7                    |
|---------------|---|---------------|-----------|------------------------------|
| N7770-10G     |   | 172.16.65.52  | N7770-10G | 3.02.00.tornado.0428.develop |
| N5810PRO-Alan |   | 172.16.65.51  | N5810PRO  | 3.02.00.tornado.0428.develop |
| N5810pm1st    |   | 172.16.65.103 | N5810     | 3 02 00 tornado 0428 develop |
| N5810pm2nd    |   | 172.16.65.107 | N5810     | 3.02.00.tornado.0428.develop |
| N2810sc       |   | 172.16.65.153 | N2810     | 3.02.00.tomado.0428.develo   |
| N2350         |   | 172.16.65.102 | N2350     | 3.02.00.tomado.0428.a385     |
|               |   |               |           |                              |

让我们选择 N5810pm1st,并按"下一步",系统将会要求您输入该 Peer 的管理者密码以取得权限。

| Peer<br>nput admin | password to add p | eer            |                  |
|--------------------|-------------------|----------------|------------------|
| X                  | P Address         | Admin Password | Pure Server Mode |
|                    | N5810pm1st        |                | ø                |

|         |  |     | 1.1                                                                                                    |
|---------|--|-----|----------------------------------------------------------------------------------------------------|
| revious |  | Add | Cancel                                                                                                    |
|         |  |     | and the second second s |

输入该相关系统的管理者密码,并按下"新增"按钮。

| Add | Peer<br>nput admin password to add p | eer              |         |                      |
|-----|--------------------------------------|------------------|---------|----------------------|
|     | X IP Address                         | Admin Password   | Add Add | Peer<br>Peer Success |
|     | N5810pm1st<br>172.16.65.103          | Add Peer Success | ×       | 0                    |

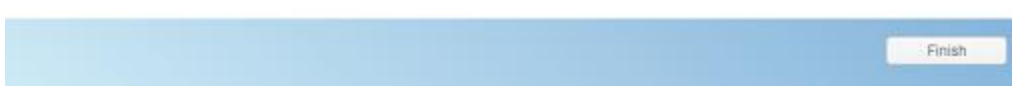

系统将会开始与选择的系统进行通讯,当执行完成后便会跳出成功讯息。因系统会需要启用该系统 (N5810pm1st)的 Scale-Out 角色,所以会需要执行一段时间,请耐心等待此工作完成。

现在储存集区有了一个新的 Peer,并多了 2 个 bricks(N5810pm1st 启用纯服务器模式),请参考以下 截图。

| Sca | le Out Storage Pool | Volumes | Auto Management |   |             |                  |        |         |
|-----|---------------------|---------|-----------------|---|-------------|------------------|--------|---------|
| Add | d Peer Remove Peer  |         |                 |   |             |                  |        | Refresh |
|     | NAS Name            | T       | IP Address      | T | Brick Count | Pure Server Mode | Status |         |
| ÷   | N5810pm1st          |         | 172.16.65.103   |   | 2           | 0                | Online |         |
| +   | N2810sc             |         | 172.16.65.153   |   | 1           |                  | Online |         |

| Scale Out                  | Storage Pool | Volumes | Auto     | Management |   |             |                  |          |         |
|----------------------------|--------------|---------|----------|------------|---|-------------|------------------|----------|---------|
| Add Peer                   |              |         |          |            |   |             |                  |          | Refresh |
| NAS N                      | ame          |         | P Addre  | 55         | т | Brick Count | Pure Server Mode | Status   |         |
| .▲ N5810;                  | om1st        | 1       | 172.16.6 | 5.103      |   | 2           | 0                | Online   |         |
| _                          |              |         | No       | RAID Name  |   | Status      | Disk             | Capacity |         |
| - 1                        |              |         | 1        | 1st01      |   | Healthy     | 2                | 1.8 TB   |         |
|                            |              |         | 2        | 1st0.2     |   | Healthy     | 3                | 1.8 TB   |         |
| <ul> <li>N2810s</li> </ul> | ac           |         | 172.16.6 | 5.153      |   | 1           |                  | Online   |         |
|                            |              |         |          |            |   |             |                  |          | _       |
|                            |              |         | No       | RAID Name  |   | Status      | Disk             | Capacity |         |
|                            | Bog .        |         | 1        | sc02       |   | Healthy     | 2                | 1.8 TB   |         |
|                            |              |         |          |            |   |             |                  |          |         |

让我们来确认这些 bricks 的来源。登入我们刚才增加的 NAS (<u>http://172.16.65.103</u>)(这仅此于此范例, 您的 NAS IP 应会不同)并确认 RAID 扇区,您会发现这些扇区都加入了 Scale-Out 的 bricks 清单。

| Setting Panel       |           |           |       |      |                          |           |             | - • ×        |
|---------------------|-----------|-----------|-------|------|--------------------------|-----------|-------------|--------------|
| Q Function Search   | RAID Dis  | sk Spin D | lown  |      |                          |           |             |              |
| Control v           | Create    |           |       |      |                          |           |             |              |
| Privilege .         | RAID Name | Status    | Level | Disk | Capacity                 | File Svet | ESCK Time   | ESCK Status  |
| Storage             | A 1et01   | Healthy   | IROD  | 2    | 0.00% 0.04CP / 1950 50CP | vfe       | 1 OOK IIIIG | 1 CONCOLUIUS |
| 🚯 Disk & Raid       | V ISIUT   | ricaluly  | JBOD  | 2    | 0.00% 0.04GB71859.59GB   | X15       |             |              |
| 🗲 SSD Cache         | 1st02     | Healthy   | JBOD  | 3    | 0.00% 0.07GB / 1830.30GB | ext4      |             |              |
| Disk Clone and Wine |           |           |       |      |                          |           |             |              |

在同个 Scale-Out 服务器群组内,所有设定将会定期同步至每个成员。您可看到以下截图,我们使用的第一台 Scale-out 设备 N2810@172.16.65.153 及后来增加的 N5810pm1st@172.16.65.103 都有相同的储存集区清单。

| ightarrow $ ightarrow$ $ ightarrow$ $ ig$ | 2.16.65.1 | 153      |              |        |                   |   |             | 🖈 🔒 🖇 🌘                                                                                                    | 0 5    | 6 | 2       |
|----------------------------------------------------------------------------------------------------|-----------|----------|--------------|--------|-------------------|---|-------------|----------------------------------------------------------------------------------------------------|--------|---|---------|
| Setting Panel                                                                                                    |           |          |              |        |                   |   |             |                                                                                                    |        |   | - 0 ×   |
| Q Function Search                                                                                                    | S         | cale Out | Storage Pool | Volume | s Auto Management |   |             |                                                                                                    |        |   |         |
| Control                                                                                                    | •         | dd Peer  | Remove Peer  |        |                   |   |             |                                                                                                    |        |   | Refresh |
| Privilege                                                                                                    | *         | NAS N    | ame          | Ŧ      | IP Address        | т | Brick Count | Pure Server Mode                                                                                                    | Status |   |         |
| Storage                                                                                                    |           | N5810    | pm1st        | ,      | 172.16.65.103     | , | 2           | Image: A start and a start a start | Online |   |         |
| Disk & Raid                                                                                                    |           | N2810    | sc           |        | 172.16.65.153     |   | 1           |                                                                                                    | Online |   |         |
| iscsi                                                                                                    |           |          |              |        |                   |   |             |                                                                                                    |        | ノ |         |

| Setting Panel     |       |         |              |        |                   |   |             |                  |        |         |
|-------------------|-------|---------|--------------|--------|-------------------|---|-------------|------------------|--------|---------|
| Q Function Search | Se    | ale Out | Storage Pool | Volume | s Auto Management |   |             |                  |        |         |
| Control           | • A   | dd Peer | Remove Peer  |        |                   |   |             |                  |        | Refresh |
| Privilege         | •     | NAS N   | lame         | Ŧ      | IP Address        | Ŧ | Brick Count | Pure Server Mode | Status | _       |
| Storage           | *   F | N2810   | SC           |        | 172.16.65.153     |   | 1           |                  | Online |         |
| 🚯 Disk & Raid     |       | N5810   | pm1st        |        | 172.16.65.103     |   | 2           | <b>Ø</b>         | Online |         |
| SSD Carbe         |       |         |              |        |                   |   |             |                  |        | )       |

| 注意 | 新增 Peer 會出現失敗訊息,可能是以下情況<br>1. 選擇的 Peer 已經屬於其他 Scale-Out 伺<br>服器成員。 |
|----|--------------------------------------------------------------------|
|    | 2. 輸入錯誤的管理者密碼<br>3. 選擇的系統不支援 Scale-Out 功能                          |

若要从 Scale-Out 服务器成员移除"Peer",选择该"Peer",接着点击"移除 Peer"按钮并确认。

| NAS Name Y | IP Add | ress 🔻    | Brick Count | Pure Server Mode | Status   |
|------------|--------|-----------|-------------|------------------|----------|
| N5810pm1st | 172.16 | 65.103    | 2           | <b>Ø</b>         | Online   |
|            | No     | RAID Name | Status      | Disk             | Capacity |
|            | 1      | 🕑 1st01   | Healthy     | 2                | 1.8 TB   |
|            | 2      | 1st02     | Healthy     | 3                | 1.8 TB   |
| Stars (    |        |           |             |                  |          |
| N2810er    | 172.16 | 85 153    | 1           |                  | Online   |
| N2810sc    | 172.16 | 65.153    | 1           |                  | Online   |

## Volumes

当"Peer"及"Brick"设定完成后,现在我们可以来建立"Scale-Out Volume",让 Scale-Out 客户端可以 进行连接。

#### 增加 Scale-Out Volume:

在同一个 Scale-Out 服务器群组下的任何成员都可以建立 Scale-Out volume。让我们用 IP <u>http://172.16.65.153</u> (范例)来建立第一个 Scale-Out volume。

| $\leftarrow$ $\rightarrow$ C $\triangle$ $(172.16.)$ | 65.153                                         | ☆ 🚰 & 🔊 େ 📚 🖉 🗄          |
|------------------------------------------------------|------------------------------------------------|--------------------------|
| Setting Panel                                        |                                                | - • ×                    |
| Q Function Search                                    | Scale Out Storage Pool Volumes Auto Management |                          |
| Control 👻                                            | Add Edit Operation -                           | Refresh                  |
| Storage                                              | Status Volume Name <b>Y</b> Capacity           | Replica Brick Cou Health |
| Disk & Raid                                          |                                                |                          |
| iscsi                                                |                                                |                          |
| ISO Mount                                            |                                                |                          |
| ∮ SSD Cache                                          |                                                |                          |
| bisk Clone and Wipe                                  |                                                |                          |
| Scale Out                                            |                                                |                          |

点击"新增"后,一般设定窗口会跳出显示如下:

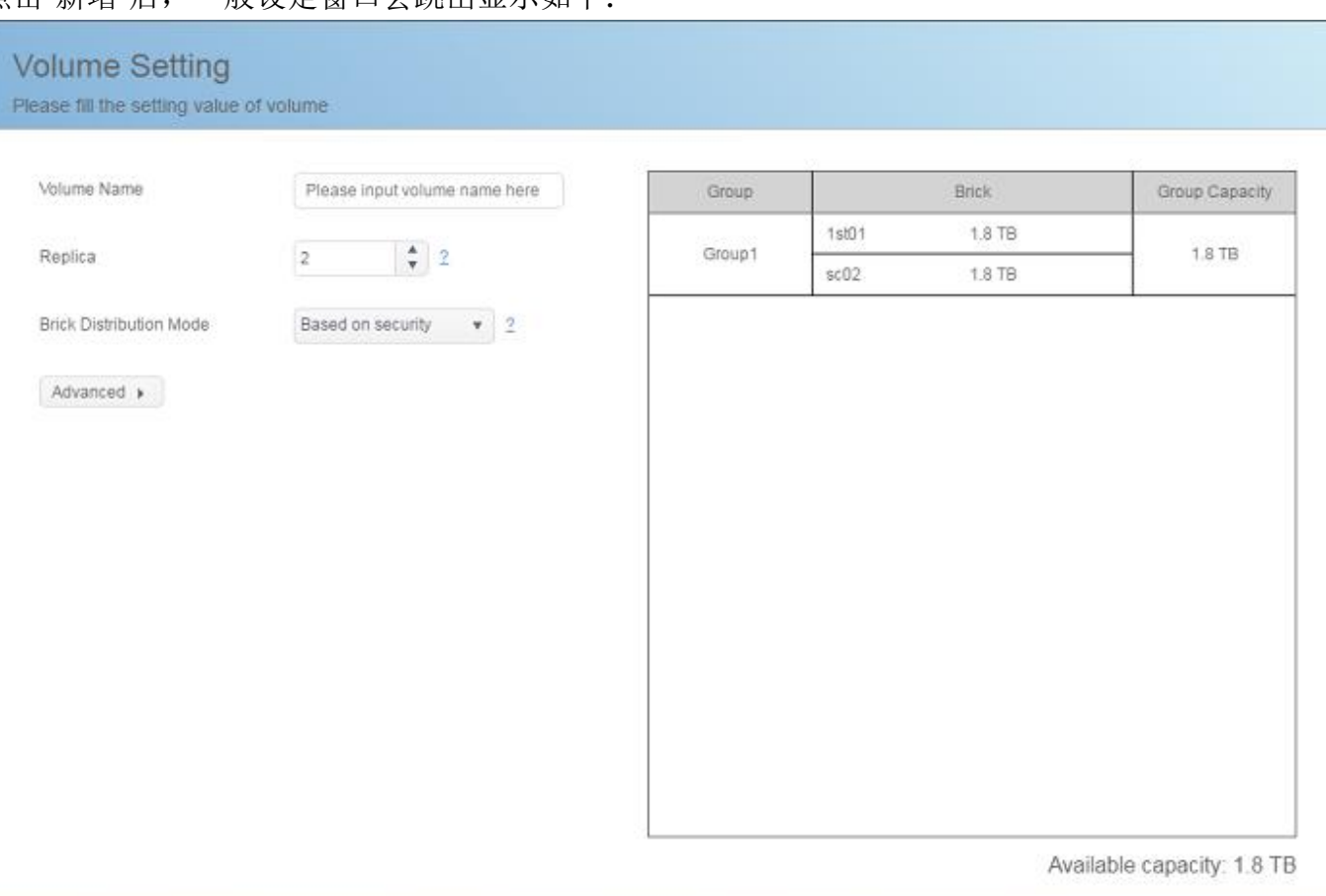

Cancel

Apply

1. 输入 Volume 名称:此名称会用来建立共享文件夹。

让我们输入"1stSCvolume"作为范例。

| Volume Setting<br>Please fill the setting value | e of volume |  |
|-------------------------------------------------|-------------|--|
| Volume Name                                     | 1stSCvolume |  |

### 2. 复本数(Replica):

此设定是决定每个 Volume 群组有多少份复本数据,默认值为 2 份。所以在此范例中,系统会自动 分配可用的 bricks 来符合此设定,也就是 2 份复本(一份来自 N2810,一份来自 N5810pm1st)为一个 群组(Group1)。若 brick 为 6,复本数为 3,该 volume 将会有 2 个群组,且每个群组有 3 个复本资料。

| Volume Name                                                                                          | 1stSCvolume                                            | Group                       |                          | Brick.                                | Group Capacity |
|----------------------------------------------------------------------------------------------------|--------------------------------------------------------|-----------------------------|--------------------------|---------------------------------------|----------------|
| Deplies                                                                                              |                                                        | Groupt                      | 15101                    | 1.8 TB                                | 1.8 TR         |
| Replica                                                                                              | 2                                                      | orosp1                      | sc02                     | 1.8 TB                                | 1.010          |
| Brick Distribution Mode                                                                              | Based on security + 2                                  |                             |                          |                                       |                |
|                                                                                                    |                                                        |                             |                          |                                       |                |
|                                                                                                    |                                                        |                             |                          |                                       |                |
|                                                                                                    |                                                        |                             |                          |                                       |                |
| Advanced +                                                                                           |                                                        |                             |                          |                                       |                |
| Advanced +                                                                                           |                                                        |                             |                          |                                       |                |
| Advanced +                                                                                           |                                                        |                             |                          |                                       |                |
| Advanced,<br>分定复本数为3                                                                                 | , volume 会有 3 份复本                                      | ;<br>资料,如下都                 | ₿ <b>(N2</b> 8           | 310 <i>一</i> 份、N                      | 5810pm1st i    |
| Advanced ,<br>设定复本数为 3                                                                               | ,volume 会有 3 份复本                                       | 送料,如下都                      | 载图 <b>(N2</b> 8          | 310 一份、N                              | 5810pm1st      |
| Advanced,<br>设定复本数为3                                                                                 | ,volume 会有 3 份复本                                       | :资料,如下都                     | 载图 <b>(N2</b> 8          | 310 一份、N                              | 5810pm1st      |
| Advanced,<br>及定复本数为 3<br>olume Setting                                                               | ,volume 会有 3 份复本                                       | 资料,如下都                      | 载图 <b>(N2</b> 8          | 310 一份、N                              | 5810pm1st i    |
| Advanced,<br>及定复本数为 3<br>plume Setting                                                               | ,volume 会有 3 份复本                                       | :资料,如下者                     | 截图(N28                   | 310 一份、N                              | 5810pm1st i    |
| Advanced,<br>及定复本数为 3<br>olume Setting<br>ase fill the setting value of                              | ,volume 会有 3 份复本<br>fvolume                            | ;资料,如下者                     | 截图(N28                   | 310 一份、N                              | 5810pm1st i    |
| Advanced ,<br>设定复本数为 3<br>olume Setting<br>sase fill the setting value o                             | 5,volume 会有 3 份复本<br>f volume                          | ;资料,如下者                     | 截图(N28                   | 310 一份、N                              | 5810pm1st i    |
| Advanced,<br>及定复本数为 3<br>olume Setting<br>ase fill the setting value o                               | ,volume 会有 3 份复本<br>f volume                           | :资料,如下者                     | 战图(N28                   | 310 一份、N                              | 5810pm1st      |
| Advanced,<br>设定复本数为 3<br>olume Setting<br>sase fill the setting value of<br>Volume Name              | 5,volume 会有 3 份复本<br>If volume<br>TatSCvolume          | :资料,如下者<br>Group            | 战图(N28                   | 310 一份、N<br>Brick                     | 5810pm1st      |
| Advanced,<br>设定复本数为 3<br>Colume Setting<br>case fill the setting value of<br>Volume Name             | 5, volume 会有 3 份复本<br>If volume                        | :资料,如下者<br>Group            | 载图(N28                   | 310 一份、N<br>Brick<br>18 TB            | Group Capacity |
| Advanced ,<br>设定复本数为 3<br>Colume Setting<br>case fill the setting value of<br>Volume Name<br>Replica | 5, volume 会有 3 份复本<br>f volume<br>1stSCvolume<br>3 2   | :资料,如下者<br>Group<br>Group   | 或图(N28                   | 310 一份、N<br>Brick<br>1.8 TB<br>1.8 TB | Group Capacity |
| Advanced,<br>设定复本数为 3<br>olume Setting<br>value fill the setting value of<br>Votume Name<br>Replica  | S, volume 会有 3 份复本<br>f volume<br>1stSCvolume<br>3 ♀ 2 | :资料,如下者<br>Group<br>Group 1 | 或图(N28<br>1st01<br>1st02 | 310 一份、N<br>Brick<br>18 TB<br>18 TB   | Group Capacity |

若设定复本数为4,volume 会没有办法建立,列表将不会显示任何群组。

| Volume Setting<br>Please fill the setting value o | fvolume               |       |       |                |
|---------------------------------------------------|-----------------------|-------|-------|----------------|
| Volume Name                                       | 1stSCvolume           | Group | Brick | Group Capacity |
| Replica                                           | 4 2                   |       |       |                |
| Brick Distribution Mode                           | Based on security • 2 |       |       |                |
| Advanced +                                        |                       |       |       |                |

请注意,在此范例中,可用的 bricks 为 3 个 (N2810 一个("Client-Server 混合模式")及 N5810pm1st 两个 ("纯服务器模式")。所以若复本数大于或等于 4 个时,您需加入额外 bricks。

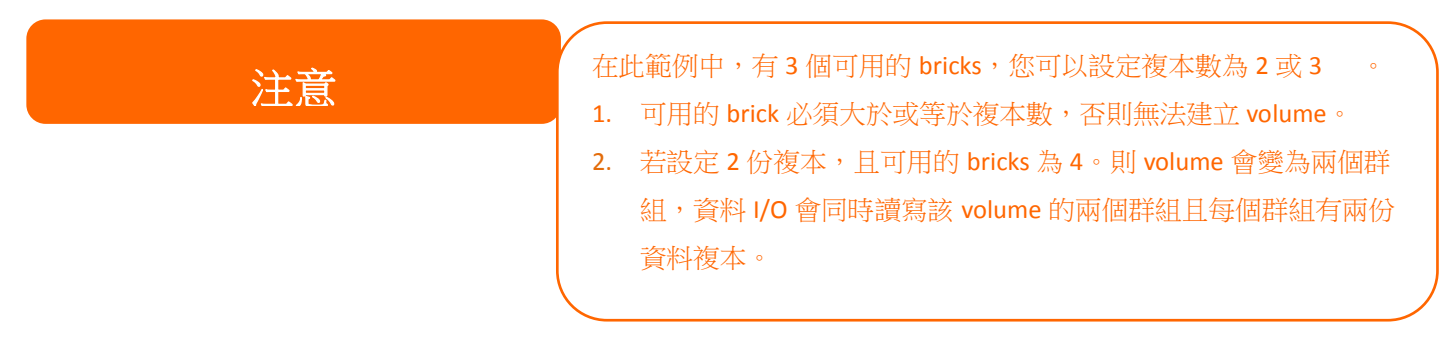

**3. Brick 分散模式(Brick distribution mode)**: 共有两种模式可以选择-安全性优先(Based on Security)及容量优先(Based on Capacity)。

我们来看看在独立的 Scale-Out 服务器 N5810pm2nd(有 4 个 bricks)上,选择这两种模式会有甚么结果。这台 Scale-Out 服务器的 IP 为 172.16.65.107 并有 4 个可用的 bricks。

| Q Function Search   | Scale Out | Storage Pool | Volumes | Auto     | Management |   |             |      |            | _        |       |          |
|---------------------|-----------|--------------|---------|----------|------------|---|-------------|------|------------|----------|-------|----------|
| Control 👻           | Add Peer  |              |         |          |            |   |             |      |            |          |       | Refresh  |
| Privilege v         | NAS N     | ame          | Ŧ       | IP Addre | ess        | T | Brick Count | Pure | Server Mod | le Statu | s     | ~        |
| Storage 🔺           | N5810     | m2nd         |         | 172 16.  | 85.107     |   | 4           | 0    |            | Onlin    | e     | <u>ا</u> |
| 🎼 Disk & Raid       |           |              |         |          |            |   |             | -    |            | - artist |       |          |
| ✓ SSD Cache         |           |              |         | No       | RAID Name  |   | Status      | D    | isk        | Cap      | acity |          |
| bisk Clone and Wipe |           |              | -       | 1        | 🔿 2nd01    |   | Healthy     | 1    |            | 1.8      | тв    |          |
| Scale Out           |           |              |         | 2        | 2nd02      |   | Healthy     | 5    |            | 1.8      | ТВ    |          |
| Services 🗸          |           |              | 1       | 3        | 2nd03      |   | Healthy     | 3    |            | 5.5      | тв    |          |
| Backup -            |           |              |         | 4        | 2nd04      |   | Healthy     | 4    |            | 5.4      | тв    |          |

**安全性优先(Based on Security):**选择此模式,系统要求可用的 bricks 需分别来自不同的设备。也就是说选择这个模式,您至少要有两个系统才能满足这个条件,否则系统将出现错误讯息。

下面截图即是选择安全性优先模式,但却没有符合条件的 Bricks 来建立 Scale-Out volume 所出现的错误讯息。

|                         |                       |       | Create Volume Eniled, Storage Dool mu |
|-------------------------|-----------------------|-------|---------------------------------------|
| Volume Name             | testvolume            | Group | have two peer at least                |
| Replica                 | 2 2                   |       |                                       |
| Brick Distribution Mode | Based on security v 2 |       |                                       |
| Advanced >              |                       |       |                                       |
|                         |                       |       |                                       |
|                         |                       |       |                                       |
|                         |                       |       |                                       |
|                         |                       |       |                                       |
|                         |                       |       |                                       |
|                         |                       |       |                                       |
|                         |                       |       |                                       |
|                         |                       |       |                                       |
|                         |                       |       |                                       |

容量优先(Based on Capacity):选择此模式,系统会将可用 bricks 的最大空间来建立 Scale-Out volume。 在此模式中所有可用 bricks 不需要来自不同的系统,但系统发生错误时会有数据遗失风险。以下截图即是使用容量优先(Based on Capacity)模式,可建立共7.3TB(2个群组容量加总)的 Scale-Out volume。

| Volume Name             | testvolume            | Group  | Brick        |             | Group Capacit |  |
|-------------------------|-----------------------|--------|--------------|-------------|---------------|--|
| Banlica                 | 2                     | Group1 | 2nd03 5.5 TB |             | 5.5 TB        |  |
| Pocpinsa                | 2. <b>v</b> 1.        |        | 2nd04 5.5 TB |             |               |  |
| Brick Distribution Mode | Based on capacity + 2 | Group2 | 2nd01 1.8 TB |             | 5.8 TB        |  |
|                         |                       |        | 2nd02 1.8 TB |             |               |  |
|                         |                       |        |              |             |               |  |
|                         |                       |        |              | Available c | capacity: 7.3 |  |

#### 4. 快取大小(Cache size):读取时的快取大小,预设为 32MB。

|   |    |   |    |    | 4   |  |
|---|----|---|----|----|-----|--|
| A | a٧ | a | nc | eq | 1 🕨 |  |

Cache Size

Advanced >

MB 🔻 (4MB~32GB)

#### 5. 写回高速缓存大小(Write Behind Cache Size): 写入时的快取大小,预设为 1MB。

| Cache Size              | 32 | * | MB | ٣ | (4MB~32GB)  |
|-------------------------|----|---|----|---|-------------|
|                         |    |   |    |   |             |
| Write Behind Cache Size | 1  | * | MB | ٣ | (512KB~1GB) |

32

### 6. IO (输入/输出) Thread 数量:平行处理 IO 运算的线程数量,默认值为 16。

| Advanced >              |    |                    |
|-------------------------|----|--------------------|
| Cache Size              | 32 | ▲ MB ▼ (4MB~32GB)  |
| Write Behind Cache Size | 1  | ▲ MB ▼ (512KB~1GB) |
| IO Thread Count         | 16 | (1~64) 2           |

#### 按下"执行"按钮以套用设定,您的第一个 Scale-Oute volume 即建立完成,请参考以下截图。

| Sca | le Out         | Storage Pool          | Volumes | Aı  | ito Management           |  |          |         |            |        |         |
|-----|----------------|-----------------------|---------|-----|--------------------------|--|----------|---------|------------|--------|---------|
| Add | Edit           | Operation -           |         |     |                          |  |          |         |            |        | Refresh |
|     | Status         | Volume Na             | ame     | Ŧ   | Capacity                 |  |          | Replica | Brick Cou. | Health |         |
| 4   | On 1stSCvolume |                       | me      |     | 0.00% 39.42 MB / 1.82 TB |  | 2        | 2       | Normal     |        |         |
|     | Group          | Hostname              |         | RA  | JD Name                  |  | Capacity |         | Statu      | s      |         |
|     | 1              | 1 172.16.65.103 1st01 |         |     | 1.8 TB                   |  |          | Online  |            |        |         |
|     | 1              | 172.16.65.153         | 3       | sci | )2                       |  | 1.8 TB   |         | Onlin      | Online |         |
|     |                | 172.16.65.103         | 3       | 1s1 | 02                       |  | 1.8 TB   |         | Unus       | ed     |         |

### 此 volume 有一个群组,且每个群组有两个资料复本。

| 注意 | 系统会将可用的 brick 自动分配群组,<br>法手动选择。 | 目前无 |
|----|---------------------------------|-----|
|    |                                 |     |

采用精简化布建优化了 Scale-Out volume 容量。使用者可以依据需求建立多个 Scale-Out volumes。

让我们来建立第二个 Scale-Out volume "2ndSCvolume"(复本数为 3)。与前面章节一样的设定步骤, 您会看见如下截图的结果。

第一个 Scale-Out volume "1stSCvolume"一个群组内有两份复本。

| Sca | ale Out         | Storage Pool  | Volumes | A           | to Management |                        |         |           |         |
|-----|-----------------|---------------|---------|-------------|---------------|------------------------|---------|-----------|---------|
| Ad  | d Edit          | Operation +   |         |             |               |                        |         |           | Refresh |
|     | Status          | Volume Na     | ıme     | Ŧ           | Capacity      |                        | Replica | Brick Cou | Health  |
| 4   | On              | 1stSCvolu     | me      |             |               | 0.00% 39.49 MB/1.82 TB | 2       | 2         | Normal  |
|     | Group           | Hostname      |         | RA          | JD Name       | Capacity               |         | Status    |         |
|     | 1 172.16.65.103 |               | 15      | it01 1.8 TB |               |                        | Online  |           |         |
|     | 1               | 172.16.65.153 | 3       | sci         | 02            | 1.8 TB                 |         | Online    |         |
|     | U               | 172.16.65.103 | 3       | 15          | t02           | 1.8 TB                 |         | Unused    | 6       |

第二个 Scale-Out volume "2stSCvolume"一个群组内有 3 份复本。

| Sca | ale Out | Storage Pool Volumes | Auto Management |                         |         |           |         |
|-----|---------|----------------------|-----------------|-------------------------|---------|-----------|---------|
| Ad  | d Edit  | Operation -          |                 |                         |         |           | Refresh |
|     | Status  | Volume Name          | ▼ Capacity      |                         | Replica | Brick Cou | Health  |
| ۲   | On      | 1stSCvolume          | 0               | .00% 39.49 MB / 1.82 TB | 2       | 2         | Normal  |
| 4   | On      | 2ndSCvolume          | 0               | .00% 76.28 MB / 1.82 TB | 3       | 3         | Normal  |
|     | Group   | Hostname             | RAID Name       | Capacity                |         | Status    |         |
|     | 1       | 172.16.65.103        | 1st01           | 1.8 TB                  |         | Online    |         |
|     | 1       | 172.16.65.103        | 1st02           | 1.8 TB                  |         | Online    |         |
|     | 1       | 172.16.65.153        | sc02            | 1.8 TB                  |         | Online    |         |

## Volume 操作

## Volume 启动及停止:

已建立的 Scale-Out volume 可以透过操作选单来停止或再次启动。若要停止 Scale-Out volume,只需按下停止按钮并进行确认,Scale-Out volume 状态即会变为"停止(Off)",且无法再存取 Scale-Out 客户端。反之亦然,您可以按下"启动"按钮重新启动 Scale-Out volume, Scale-Out volume 状态即变为"启动"。

| Sc | ale Out | Storage Pool Volumes    | Auto Management |           |               |           |                |               |
|----|---------|-------------------------|-----------------|-----------|---------------|-----------|----------------|---------------|
| Ad | ld Edit | Operation -             |                 | Scale Out | Storage Pool  | Volumes A | uto Management |               |
|    | Status  | Start                   | Capacity        |           | -             |           | _              |               |
| 4  | On      | Stop                    |                 | Add Edit  | Operation 🗸   |           |                |               |
|    |         | Expand Capacity         |                 | Status    | Volume Na     | ime 📍     | Capacity       |               |
|    | Group   | Expand All Volumes Capa | acity D Name    | Of        | 1stSCvolu     | me        |                | 0.00% 39.49 N |
|    | 1       | Repair                  | )1              |           |               |           |                |               |
|    | 1       | Repair All Volumes      | 2               | Group     | Hostname      | R         | AID Name       | Capacity      |
|    |         | 172.16.65.103           | 1st02           | 1         | 172.16.65.103 | 3 15      | stO 1          | 1.8 TB        |
|    |         |                         |                 | 1         | 172.16.65.153 | 3 sc      | 02             | 1.8 TB        |
| +  | On      | 2ndSCvolume             |                 |           | 172.16.65.103 | 3 19      | st02           | 1.8 TB        |

## Volume 扩充:

Scale-Out 的好处之一就是可以动态扩充。在操作列表中,会显示全局容量扩增及修复。

| 1  | and the second |                                                |                          |         |           | 0.4    |
|----|----------------|------------------------------------------------|--------------------------|---------|-----------|--------|
| AC | 10 Edit        | Operation •                                    |                          |         |           | Retre  |
|    | Status         | Start                                          | Capacity                 | Replica | Brick Cou | Health |
|    | On             | Stop                                           | 0.00% 39.49 MB / 1.82 TB | 2       | 2         | Normal |
|    | On             | Expand Capacity<br>Expand All Volumes Capacity | 0.00% 76.28 MB / 1.82 TB | 3       | 3         | Normal |
|    |                | Repair                                         |                          |         |           |        |
|    |                | Repair<br>Repair All Volumes                   |                          |         |           |        |

若要扩增特定 volume 容量,选择该 volume 并点击"**扩增容量(Expand Capacity)**",接着系统便会自 动检查可用的 bricks 并执行 volume 容量扩充。如需要扩充全部的 volume,只需选择"扩增所有 Volume 容量(Expand All Volume Capacity)"

## 让我们在 N5810pm1st(172.16.65.103)上新建额外的 3 个 RAID 扇区,并执行容量扩增。 您可于以下截图上看到我们以新建了额外的 3 个 RAID 扇区:

| ← → C △ ① 172.1     | 6.65.103     |           |       |               |                        | ቸ ☆       | 🔒 🖇 🗕     | 0 1 | \$ 6   | 2     |
|---------------------|--------------|-----------|-------|---------------|------------------------|-----------|-----------|-----|--------|-------|
| Setting Panel       |              |           |       |               |                        |           |           |     |        |       |
| Q Function Search   | RAID Dis     | k Spin Do | own   | Disk Security |                        |           |           |     |        |       |
| Control             | Create       |           |       |               |                        |           |           |     |        |       |
| Privilege v         | RAID Name    | Status    | Level | Disk          | Capacity               | File Syst | FSCK Time |     | FSCK S | tatus |
| Storage A           | 1st01        | Healthy   | JBOD  | 2             | 0.00% 0.04GB/1859.59GB | xts       |           |     |        |       |
| 🎼 Disk & Raid       |              |           | 10.00 |               |                        |           |           |     |        |       |
| ISCSI               | 1st03SCrepar | Healthy   | JBOD  | ) 5           | 0.00% 0.03GB/1859.59GB | xts       |           |     |        |       |
| ISO Mount           | 1stsc04      | Healthy   | JBOD  | ) 3           | 0.00% 0.00GB/1860.50GB | btris     |           |     |        |       |
| ✓ SSD Cache         | 1stsc05      | Healthy   | JBOD  | ) 4           | 0.00% 0.07GB/1830.30GB | ext4      |           |     |        |       |
| Disk Clone and Wipe | 1stsc06      | Healthy   | JBOD  | ) 1           | 0.00% 0.03GB/1859.59GB | xfs       |           |     |        |       |
| Scale Out           |              |           |       |               |                        |           |           |     |        |       |

### 在 Scale-Out 服务器 N5810pm1st 上, Brick 数量也从 2 个变成 5 个。

| d Peer |       |   |        |               |             |                  |          |
|--------|-------|---|--------|---------------|-------------|------------------|----------|
| NAS N  | ame   | Ŧ | IP Add | ress 🛛 🔻      | Brick Count | Pure Server Mode | Status   |
| N2810  | sc    |   | 172.16 | .65.153       | 1           |                  | Online   |
| N5810  | pm1st |   | 172.16 | .65.103       | 5           | 0                | Online   |
|        |       |   | No     | RAID Name     | Status      | Disk             | Capacity |
|        |       |   | 1      | 🕑 1st01       | Healthy     | 2                | 1.8 TB   |
| - 1    |       |   | 2      | 1st03SCrepair | Healthy     | 5                | 1.8 TB   |
|        |       |   | 3      | 1stsc04       | Healthy     | 3                | 1.8 TB   |
| - 1    |       |   | 4      | 1stsc05       | Healthy     | 4                | 1.8 TB   |
|        |       |   | 5      | 1stsc06       | Healthy     | 1                | 1.8 TB   |

### 选择 2ndSCvolume 并从操作下拉列表中,选择容量扩增。

| Sca | ale Out | Storage Pool Volu            | umes   | Auto Management |                          |         |           |        |        |
|-----|---------|------------------------------|--------|-----------------|--------------------------|---------|-----------|--------|--------|
| Ad  | d Edit  | Operation 👻                  |        |                 |                          |         |           |        | Refres |
|     | Status  | Start                        |        | Capacity        |                          | Replica | Brick Cou | Health |        |
| Þ   | On      | Stop                         |        |                 | 0.00% 39.39 MB / 1.82 TB | 2       | 2         | Normal |        |
| 4   | On      | Expand Capacity              |        |                 | 0.00% 39.39 MB / 1.82 TB | 3       | 3         | Normal |        |
|     |         | Expand All Volume            | s Capa | icity           | 0.0070 00.00 MD71.02 10  |         | 1         |        |        |
|     | Group   | Repair<br>Repair All Volumes |        | D Name          | Capacity                 |         | Status    |        |        |
|     | 1       | 172.16.65.103                |        | 1st03SCrepair   | 1.8 TB                   |         | Online    |        |        |
|     | 1       | 172.16.65.153                |        | sc02            | 1.8 TB                   |         | Online    |        |        |
|     |         | 172.16.65.103                |        | 1stsc04         | 1.8 TB                   |         | Unuse     | d      |        |
|     |         | 172.16.65.103                |        | 1stsc05         | 1.8 TB                   |         | Unuse     | đ      |        |
|     |         | 172.16.65.103                |        | 1stsc06         | 1.8 TB                   |         | Unuse     | d      |        |

系统会检查可用的 bricks 及 Scale-Out 模式。在此范例中,系统找到三个未使用的 bricks, Scale-Out 模式为"容量优先模式"。您可以看到以下截图的绿色区块显示,空间增加了 1.8TB。

×

Expand Capacity

| Ist01         1.8 TB           Group1         1st03SCrepair         1.8 TB |       |
|----------------------------------------------------------------------------|-------|
| Group1 1st03SCrepair 1.8 TB 1.                                             |       |
|                                                                            | .8 TB |
| sc02 1.8 TB                                                                |       |
| 1stsc06 1.8 TB                                                             |       |
| Group2 1stsc04 1.8 TB 1.                                                   | .8 TB |
| 1stsc05 1.8 TB                                                             |       |

## 按下"执行"按钮, 总容量会从 1.8TB 扩充到 3.6TB。

| d Edit | Operation 👻     |    |                             |                          |         |           | Refres |
|--------|-----------------|----|-----------------------------|--------------------------|---------|-----------|--------|
| Status | Volume Name 🛛 🔻 |    | Capacity Repl               |                          | Replica | Brick Cou | Health |
| On     | 1stSCvolume     |    |                             | 0.00% 39.38 MB / 1.82 TB | 2       | 2         | Normal |
| On     | 2ndSCvolume     |    | 0.00% 115.66 MB / 3.63 TB 3 |                          | 3       | 6         | Normal |
| _      |                 | _  |                             |                          | ,       |           |        |
| Group  | Hostname        | R/ | ND Name                     | Capacity                 |         | Status    |        |
| 1      | 172.16.64.158   | 1s | tD 1                        | 1.8 TB                   |         | Online    |        |
| 1      | 172.16.64.158   | 1s | t03SCrepair                 | 1.8 TB                   |         | Online    |        |
| 1      | 172.16.65.153   | SC | 02                          | 1.8 TB                   |         | Online    |        |
| 2      | 172.16.64.158   | 1s | tsc06                       | 1.8 TB                   |         | Online    |        |
| 2      | 172.16.64.158   | 1s | tsc04                       | 1.8 TB                   |         | Online    |        |
| 2      | 172.16.64.158   | 15 | tsc05                       | 1.8 TB                   |         | Online    |        |

此容量扩增的例子只适用于 2ndSCvolume, 因为所有可用的 brick 都来自相同的系统。 而 1stSCvolume volume 模式为安全性优先 模式, brick 需来自不同的系统。

提示

## Volume 修复:

除了可以扩充 volume 容量外,也可以修复毁损的 bricks。使用者可以修复特定或是所有的 volume。 请参考范例如下,在 Peer 172.16.65.103,系统侦测到一个毁损的 bricks,volume 状态即显示"**异常** (Abnormal)",并列出毁损的 brick。

| Setting Panel       |   |     |        |                                                                                           |                                                            |                                                             |                              |           | - • ×    |
|---------------------|---|-----|--------|-------------------------------------------------------------------------------------------|------------------------------------------------------------|-------------------------------------------------------------|------------------------------|-----------|----------|
| Q Function Search   |   | Sca | le Out | Storage Pool Volumes                                                                      | Auto Management                                            |                                                             |                              |           |          |
| Control             | * | Ade | 1 Edit | Operation -                                                                               |                                                            |                                                             |                              |           | Refresh  |
| Privilege           | ٣ |     | Statue | Volume Name                                                                               | Canacity                                                   |                                                             | Replica                      | Brick Cou | Health   |
| Storage             | * |     | 00     | tetsCuplume                                                                               | 1 Capacity                                                 | 0.00% 20.5 MP / 4.92 TP                                     | 2                            | 2         | Normal   |
| 😳 Disk & Raid       |   | 2   |        | 1313040101116                                                                             |                                                            | 0.00% 39.5 MB/ 1.82 TB                                      | 2                            | 2         | Norman   |
| ✓ SSD Cache         |   |     | Group  | Hostname                                                                                  | RAID Name                                                  | Capacity                                                    |                              | Statu     | s        |
| bisk Clone and Wipe |   |     | 1      | 172.16.65.103                                                                             | 1stD1                                                      | 1.8 TB                                                      |                              | Onlin     | e        |
| Scale Out           |   |     | 1      | 172.16.65.153                                                                             | sc02                                                       | 1.8 TB                                                      |                              | Onlin     | е        |
| Services            | ٣ |     |        |                                                                                           |                                                            |                                                             |                              |           |          |
| Backup              | * | 4   | On     | 2ndSCvolume                                                                               |                                                            | 0.00% 39.5 MB / 1.82 TB                                     | 3                            | 3         | Abnormal |
|                     |   |     | Group  | <ol> <li>Part bricks of group is<br/>on disconnect peer let<br/>unused bricks.</li> </ol> | offline or damaged, increa<br>t bricks online, then repair | ased risk of data loss. Please<br>volume to replace damaged | start scale ou<br>brick with | t         |          |
|                     |   |     | Group  | Hostname                                                                                  | RAID Name                                                  | Capacity                                                    |                              | Statu     | S        |
|                     |   |     | 4      | 172 16 65 103                                                                             | 16101                                                      | 1.8 TB                                                      |                              | Onlin     | <u> </u> |
|                     |   |     | 1      | 172.16.65.103                                                                             |                                                            |                                                             |                              | Dama      | aged     |
|                     |   |     | 1      | 172.16.65.153                                                                             | SCU2                                                       | 1.8 IB                                                      |                              | Onlin     | e        |

我们来替换掉这个 brick 以进行修复,要进行此动作,我们需要在 Scale-Out 服务器 N5810pm1st 建 立一个新的 RAID 扇区叫做"1<sup>st</sup>03SCrepair"。

| RAID    | Disk   | Spin Dow | n Disk S | Security |                          |           |
|---------|--------|----------|----------|----------|--------------------------|-----------|
| Create  |        |          |          |          |                          |           |
| RAID Na | ime    | Status   | Level    | Disk     | Capacity                 | File Syst |
| 🛇 1st0  | 1      | Healthy  | JBOD     | 2        | 0.00% 0.04GB / 1859.59GB | xfs       |
| 1st03SC | repair | Healthy  | JBOD     | 5        | 0.00% 0.03GB/1859.59GB   | xfs       |

下一步,到 Scale-Out volume 设定页面,并选择"修复所有 Volume 容量(Repair All Volumes Capacity)"。

| Sc | ale Out | Storage Pool Volumes                       | Auto Management |                          |         |           |         |         |
|----|---------|--------------------------------------------|-----------------|--------------------------|---------|-----------|---------|---------|
| Ad | d Edit  | Operation -                                |                 |                          |         |           |         | Refresh |
|    | Status  | Start                                      | Capacity        |                          | Replica | Brick Cou | Health  |         |
| ►  | On      | Stop                                       |                 | 0.00% 39.38 MB / 1.82 TB | 2       | 2         | Normal  |         |
| •  | On      | Expand Capacity<br>Expand All Volumes Capa | acity           | 0.00% 39.38 MB / 1.82 TB | 3       | 3         | Abnorma | I       |
|    |         | Repair                                     |                 |                          |         |           |         |         |
|    |         | Repair All Volumes                         |                 |                          |         |           |         |         |
|    |         | Repair<br>Repair All Volumes               |                 |                          |         |           |         |         |

现在 volume 已修复并恢复健康状态。

| Scal | e Out  | Storage Pool | Volumes | A  | uto Management |                         | Repair Su    | ICCESS       | and Finish   |
|------|--------|--------------|---------|----|----------------|-------------------------|--------------|--------------|--------------|
| Add  | Edit   | Operation +  |         |    |                |                         | Repair All V | olumes Capal | city Finish. |
|      | Status | Volume Na    | ame     | ٣  | Capacity       |                         | Replica      | Brick Cou    | Health       |
| × 3  | On     | 1stSCvolu    | me      |    | 30             | .00% 39.39 MB / 1.82 TB | 2            | 2            | Normai       |
| 4.   | en.    | ZndSCvol     | ime     |    | 1              | 00% 39.39 MB / 1.82 TB  | 3            | 3            | Normal       |
|      | Group  | Hostname     |         | RA | ND Name        | Capacity                |              | Status       |              |
|      | 1      | 172.16.65.10 | 3       | 15 | 1D 1           | 1.8 TB                  |              | Online       |              |
|      | 1      | 172.16.65.10 | 3       | 15 | 103SCrepair    | 1.8 TB                  |              | Online       |              |
|      |        |              | -       |    |                | 4.0 70                  |              | Contract.    |              |

## 编辑 Scale-Out Volume:

已建立的 Scale-Out volume,您可以点击"编辑"按钮来进行相关变更。Scale-Out volume 可以透过进 阶设定变更快取大小、回写快取大小及 IO Thread 数量。

-

Scale-Out volume 也可以设定允许或拒绝联机规则。点击"安全性设定(Security Setting)"即会出现 以下截图画面。

| Edit Volume      |             |            |  |       | ×               |  |  |
|------------------|-------------|------------|--|-------|-----------------|--|--|
| General Settings | Security \$ | Setting    |  |       |                 |  |  |
| Add Rule         |             |            |  | F     | temove All Rule |  |  |
| Mode             | т           | IP Address |  |       | T               |  |  |
|                  |             |            |  |       |                 |  |  |
|                  |             |            |  |       |                 |  |  |
|                  |             |            |  |       |                 |  |  |
|                  |             |            |  |       |                 |  |  |
|                  |             |            |  |       |                 |  |  |
|                  |             |            |  |       |                 |  |  |
|                  |             |            |  |       |                 |  |  |
| Stop Volume      |             |            |  | Apply | Cancel          |  |  |

点击"新增规则(Add Rule)"来增加新的联机设定,或是"移除所有规则(Remove All Rules)"一次清空 联机规则列表。

# 自动管理(Auto Management)

通过启用自动管理功能,让 Scale-Out 实现智能化控制。 共有三种不同设定可以启用。

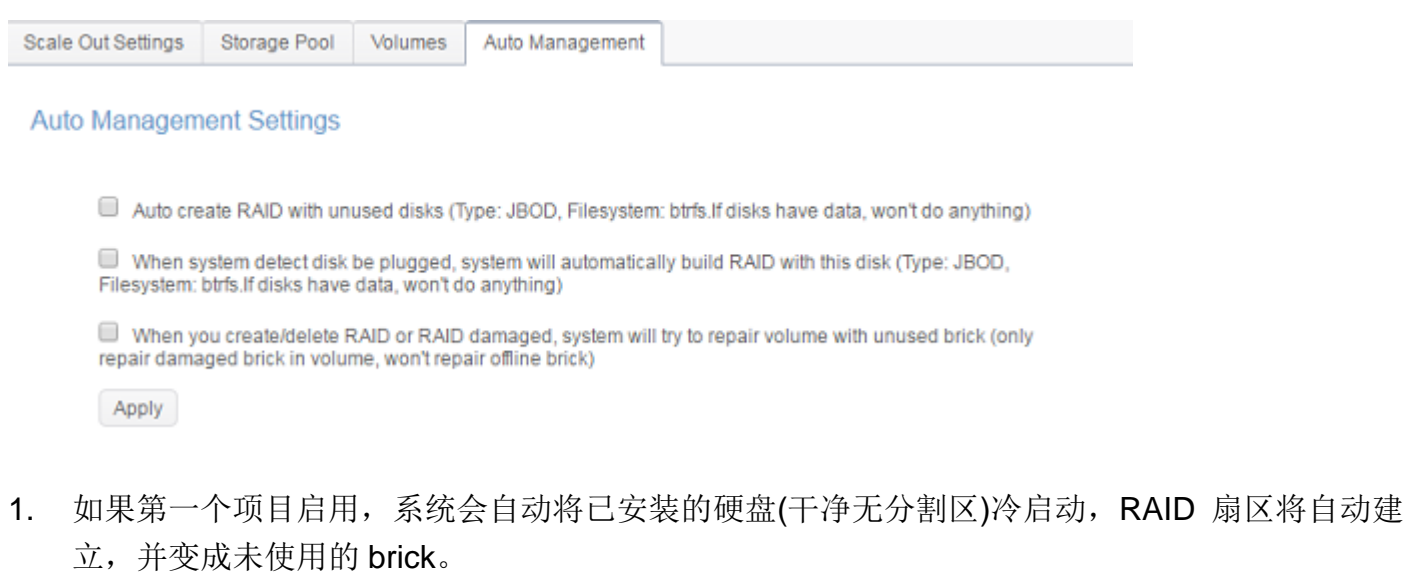

- 2. 若勾选第二个项目,若有新硬盘插入时(热插入、硬盘内干净无分割区),系统将自动建立 RAID 扇区,并成为未使用的 brick。
- 3. 若有任何 brick 毁损,系统会尝试用未使用的 brick 来进行修复。

## 停止 Scale-Out

在任何情况下,若要停止 Scale-Out 服务器,只需点击"停止 Scale-Out"按钮。Scale-Out 服务器状态即会变为"脱机(Offline)"。

以下范例为停止 Scale-Out 服务器(IP: 172.16.65.153)的截图:

| Scale Out            |                 |                                  | Stop Success           |  |
|----------------------|-----------------|----------------------------------|------------------------|--|
| Scale Out            |                 |                                  | Stop Scale Out Success |  |
| Status               |                 | Deactivated                      |                        |  |
| Pure Server Mode     | 1)              | e Enable                         |                        |  |
| Cluster Password (   | D               | •••••                            |                        |  |
| Sync E-mail Notifica | ation (i)       | Sync E-mail Notification Setting |                        |  |
| Start Scale Out      | Reset Scale Out |                                  |                        |  |

若现在检查 Scale-Out 服务器群组的任何成员,如在 IP:172.16.65.103 机器上您可以看到 IP: 172.16.65.153 的状态显示"脱机(Offline)",

| ← → C △ 01                   | $\rightarrow$ C $\bigtriangleup$ (0) 172.16.65.103 |                            |              |        |                   |   |             |   |            |      | 0       | \$      |
|------------------------------|----------------------------------------------------|----------------------------|--------------|--------|-------------------|---|-------------|---|------------|------|---------|---------|
| Setting Panel                |                                                    |                            |              |        |                   |   |             |   |            |      |         | - • ×   |
| Q Function Search            |                                                    | Scale Out                  | Storage Pool | Volume | s Auto Management |   |             |   | _          | _    |         | <br>    |
| Control                      | ٧                                                  | Add Peer                   | Remove Peer  |        |                   |   |             |   |            |      |         | Refresh |
| Privilege                    | ٣                                                  | NAS N                      | ame          | Ŧ      | IP Address        | T | Brick Count | Р | ure Server | Mode | Status  |         |
| Storage                      |                                                    | ۶.                         |              |        | 172.16.65.153     |   | 0           |   |            |      | Offline | ,       |
| ₩ Disk & Raid<br>≶ SSD Cache |                                                    | <ul> <li>N5810;</li> </ul> | om1st        |        | 172.16.65.103     |   | 2           | ( | )          |      | Online  |         |

停止 Scale-Out 服务器并不会影响任何已储存至 Scale-Out volume 的数据。透过重新启动 Scale-Out 服务器让 Scale-Out 成员恢复上线状态。

## 重置 Scale-Out

如果 Scale-Out 服务器需要从群组移除,请按下"重置 Scale Out"按钮来执行。

警告:一旦确认进行重置 Scale Out,所有 Scale-Out volume 里面的数据将被清除,

## 且无法再回复。

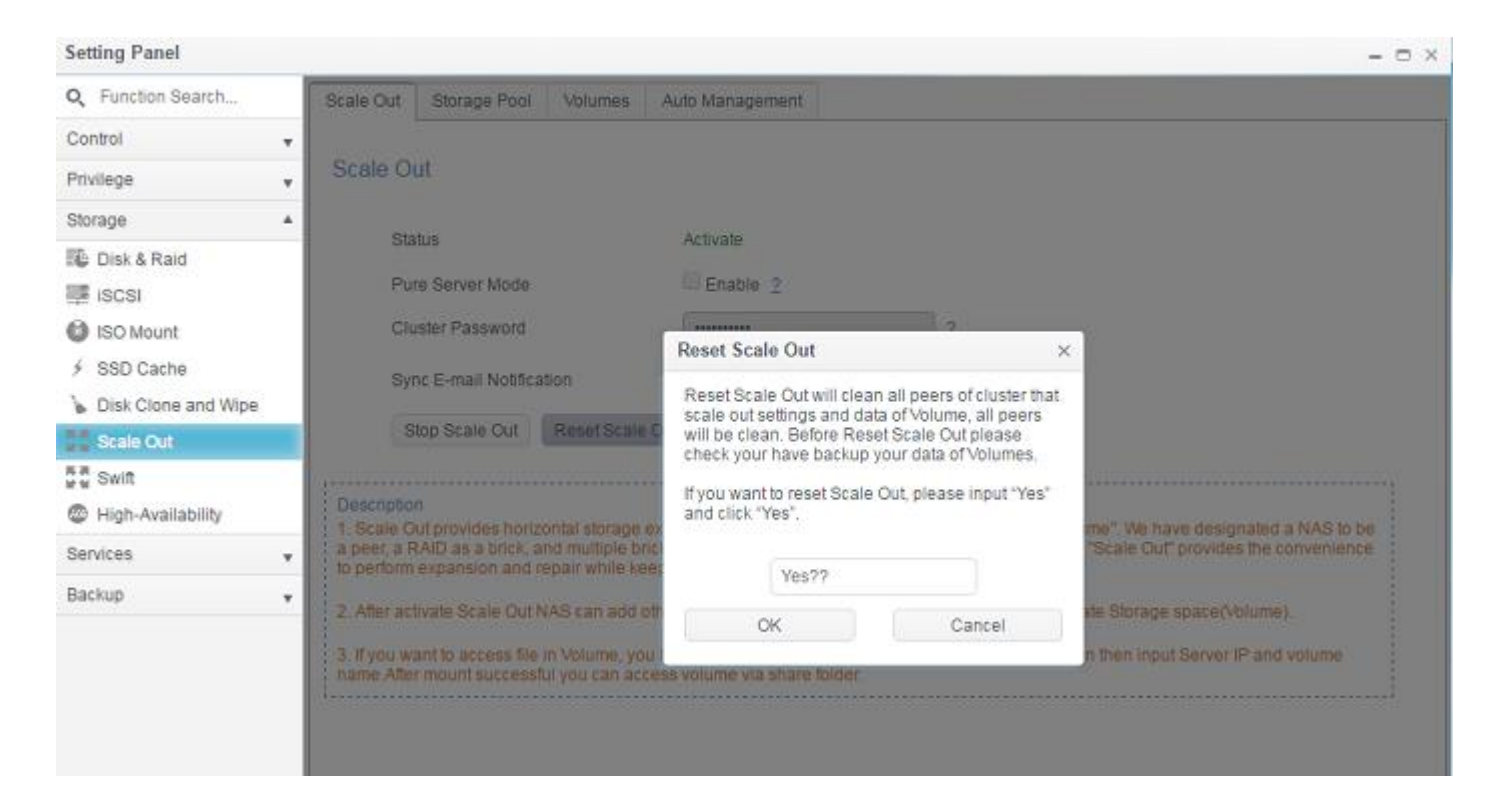

# 建立 Scale-Out 共享文件夹

Scacle-Out 服务器群组设定完成后, 您便可以开始使用 Scale-Out volume。后面我们将会说明 Scale-Out 客户端如何连接至 Scale-Out volume。

让我们使用 N2810 (<u>http://172.16.65.153</u>)作为 Scale-Out 客户端。因先前该系统已经建立 Scale-Out "Client-Server 混和模式",所以它可当做客户端角色来存取 Scale-Out volume。

若要连接至 Scale-Out volume,请至"权限"下面的"共享文件夹"进行设定。

| Setting Panel     |   |               |   |        |         |            |               | × |
|-------------------|---|---------------|---|--------|---------|------------|---------------|---|
| Q Function Search |   | Shared Folder |   |        |         |            |               |   |
| Control           |   | Create        |   |        |         |            |               |   |
| Privilege         |   | Folder Name   | T | Create | File Sv | Public     | Description   |   |
| Shared Folder     |   |               | 1 | durod. | rate oy | 1. unonite | Description . |   |
| 🎎 Local Account   |   | snapsnot      |   | 1N581  | XTS     | NO         |               |   |
| 100 AD            |   | NAS_Public    |   | 1N581  | xfs     | Yes        |               |   |
|                   |   | HOME          |   | 1N581  | xfs     | Yes        |               |   |
| LDAP              |   | eSATAHDD      |   | 1N581  | xfs     | Yes        |               |   |
| Storage           | ٣ | USBHDD        |   | 1N581  | xfs     | Yes        |               |   |
| Services          | Ŧ |               |   |        |         |            |               |   |
| Backup            | * |               |   |        |         |            |               |   |
|                   |   |               |   |        |         |            |               |   |

点击"新建"按钮后即会出现以下画面。

| General Settings       User ACL       Group ACL       NFS         RAID ID       sc01       •         Folder Name       Please Input Folder Name Here         Description       Please Input Description Here         Public       •         Browsable       •         Mount Scale Out Volume       • | reate            |              |          |                    |              |   |             |
|----------------------------------------------------------------------------------------------------|------------------|--------------|----------|--------------------|--------------|---|-------------|
| RAD ID sc01   Folder Name Please Input Folder Name Here   Description Please Input Description Here   Public   Read-Only   Browsable   Mount Scale Out Volume                                                                                                    | General Settings | User ACL     | Group AC | L NFS              |              |   |             |
| Folder Name       Please Input Folder Name Here         Description       Please Input Description Here         Public       Read-Only         Browsable       Nount Scale Out Volume                                                                                                    | RAID ID          |              | 1        | ic01               |              | v |             |
| Description Please Input Description Here  Public Read-Only Browsable Mount Scale Out Volume  Apply Carc                                                                                                    | Folder Name      |              |          | Please Input Folde | r Name Here  |   |             |
| Public Read-Only Browsable Mount Scale Out Volume Apply Canc                                                                                                    | Description      |              |          | Please Input Desci | ription Here |   |             |
| Read-Only Browsable Mount Scale Out Volume Apply Canc                                                                                                    | Public           |              |          |                    |              |   |             |
| Browsable     Mount Scale Out Volume  Apply Canc                                                                                                    | Read-Only        |              |          |                    |              |   |             |
| Mount Scale Out Volume                                                                                                    | Browsable        |              | ר        |                    |              |   |             |
| Apply Canc                                                                                                    | Mount Scale      | e Out Volume | -        |                    |              |   |             |
| Apply Canc                                                                                                    |                  |              |          |                    |              |   |             |
| Apply Cano                                                                                                    |                  |              |          |                    |              |   |             |
|                                                                                                    |                  |              |          |                    |              |   | Apply Cance |

#### 步骤

1. 文件夹名称:我们设定"1stSCfolder"作为文件夹名称。

| Ĺ | Crea | ite            |          |         |     |         |   |   |
|---|------|----------------|----------|---------|-----|---------|---|---|
|   | Ger  | ieral Settings | User ACL | Group A | CL  | NFS     |   |   |
|   |      | RAID ID        |          |         | scO | 1       |   | v |
|   |      | Folder Name    |          |         | 1st | SCfolde | r |   |

- 2. 说明:如需要的话请填入相关说明。
- 3. 公开/只读/可浏览:如需要的话请点选以启用或关闭。
- 4. 挂载 Scale-Out Volume: 启用此项目并输入 Scale-Out Volume 网络地址及 Volume 名称。

| 🕑 Mount Scalue Out Volume |                               |
|---------------------------|-------------------------------|
| IP Address                | Please Input IPv4 Here        |
| Volume Name               | Please Input Folder Name Here |

IP 地址可以为 Scale-Out 服务器的任何成员,我们有 172.16.65.153 及 172.16.65.103 两个成员的 IP 地址。Volume 名称为我们之前所建立的"1stSCvolume"及 "2ndSCvolume"。让我们输入 172.16.65.153 及" 1stSCvolume",接着按下执行按钮。

| Create                 |                                  | ×            |
|------------------------|----------------------------------|--------------|
| General Settings NFS   |                                  |              |
| RAID ID                | sc01 👻                           |              |
| Folder Name            | 1stSCfolder                      |              |
| Description            | Mount Point For Scale Out Volume |              |
| Public                 |                                  |              |
| Read-Only              |                                  |              |
| Browsable              |                                  |              |
| Mount Scale Out Volume |                                  |              |
| IP Address             | 172.16.65.153                    |              |
| Volume Name            | 1stSCvolume                      |              |
|                        |                                  |              |
|                        |                                  | Apply Cancel |

| Shared Folder |           |             |        |                                  |  |  |  |  |  |
|---------------|-----------|-------------|--------|----------------------------------|--|--|--|--|--|
| Create        |           |             |        |                                  |  |  |  |  |  |
| Folder Name 🔻 | Create on | File System | Public | Description                      |  |  |  |  |  |
| snapshot      | sc01      | ext4        | No     |                                  |  |  |  |  |  |
| NAS_Public    | sc01      | ext4        | Yes    |                                  |  |  |  |  |  |
| HOME          | sc01      | ext4        | Yes    |                                  |  |  |  |  |  |
| eSATAHDD      | sc01      | ext4        | Yes    |                                  |  |  |  |  |  |
| USBHDD        | sc01      | ext4        | Yes    |                                  |  |  |  |  |  |
| 1stSCfolder   | sc01      | Scale Out 🔵 | Yes    | Mount Point For Scale Out Volume |  |  |  |  |  |

现在共享文件夹清单已增加"1stSCfolder"。该文件夹使用起来如同一般共享文件夹一样。让我们透过 Windows 来进行存取"1stSCfolder"共享文件夹,请参考以下截图。您可以使用相同步骤建立更多的 Scale-Out 文件夹,并使用相同的储存资源。

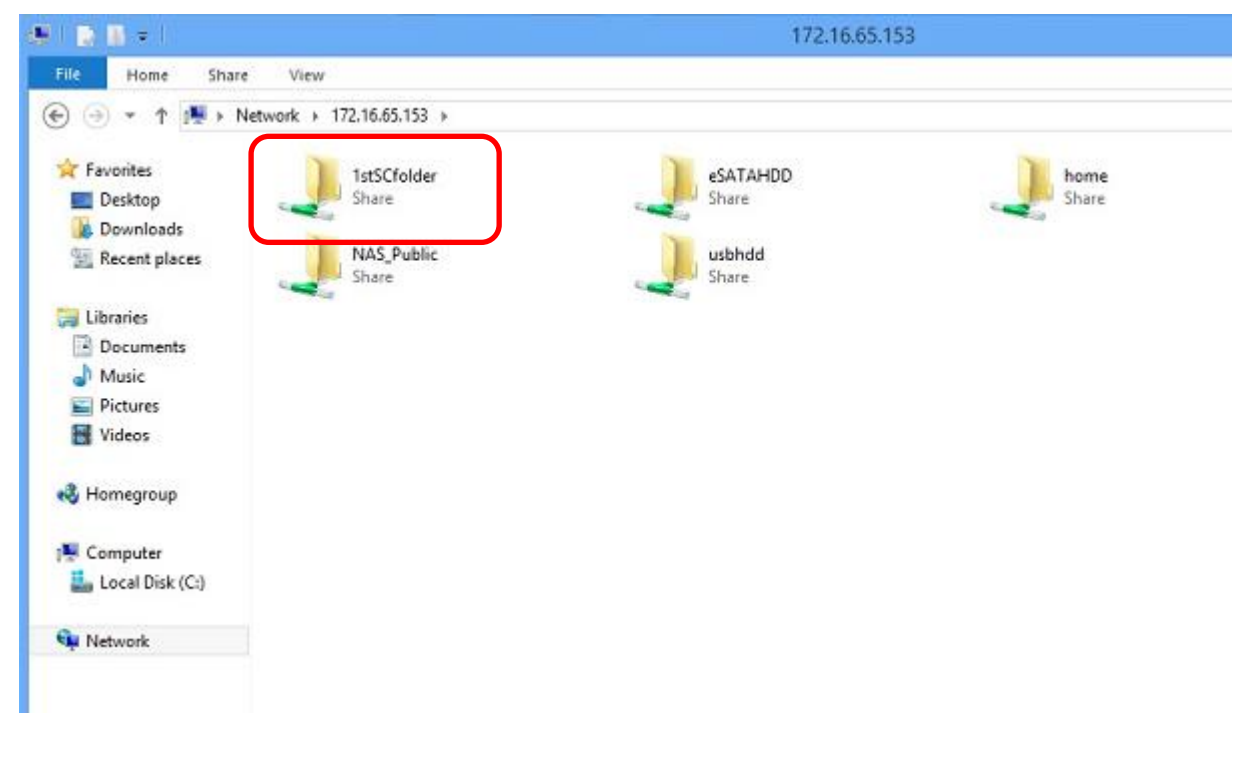

## 技术支持

如果您在 NAS 或是设定 Scale-Out 上有任何技术问题或是需要协助,请连系 Thecus 技术支持小组: <u>http://www.thecus.com/sp\_tech.php</u>